## **Compliance Office Ticketing Instructions**

- Use the following link to go to the FootPrints Service Core Login: <u>https://itsupport.lynn.edu/MRcgi/MRlogin.pl?GET\_CUSTM=1&PROJECTID=16&AFTER\_LOGIN\_U</u> <u>RL=/MRcgi/MRhomepage.pl?LASTID=34391%26WRITECACHE=1%26USER=%26MRP=0%26PROJE</u> <u>CTID=16%26CUSTM=%26FIRST\_TIME\_IN\_PROJ=1</u>
- 2. Use your Lynn University user ID and password to log in:

| LYNN<br>UNIVERSITY                                                                                  |                                           | SEARCH -<br>Advanced    | You are in the LU Service Desk workspace. |
|----------------------------------------------------------------------------------------------------|-------------------------------------------|-------------------------|-------------------------------------------|
| You must enable pop-up windows in your browser. Click here for instruct                             | tions. Click here to disable this warning | ) (after you have enabl | ed pop-ups).                              |
| 😭 Home   🥥 Globals   🎼 Knowledge Base                                                               |                                           |                         |                                           |
| FootPrints Service Core Login   Please enter your username and password.   User ID:   Password   GO |                                           |                         |                                           |

3. Click on 'Find Services' under the 'Compliance Request' header:

|                                                                                                    | We                                                                                                    | come, SShweky@lynn S                                                                                                    |
|----------------------------------------------------------------------------------------------------|----------------------------------------------------------------------------------------------------|----------------------------------------------------------------------------------------------------|
| LY NN<br>UNIVERSITY                                                                                                    | Advanced You                                                                                                    | are in the LLL Service Desk workspace                                                                                                    |
| You must enable pop-up windows in your browser. Click here for in:                                                                           | structions. Click here to disable this warning (after you have enabled pop-up                                                                                                    | s).                                                                                                    |
| 😭 Home 🕘 Globals 🎍 Reports 🛄 Open a                                                                                                    | a ticket 🛛 🏢 Knowledge Base                                                                                                    |                                                                                                    |
| Hello and                                                                                                    | l welcome to Lynn University's Service Desk.                                                                                                    |                                                                                                    |
| On this page you will find all the services we<br>located below and to the right of this m<br>If you experience any difficulties with the se | provide grouped into categories. Please use the <b>search capab</b><br>essage to filter services, utilizing key words.<br>rvice catalog, please contact the service desk at <u>561-237-7979</u> . | ility                                                                                                    |
| Thank you and have a great day!                                                                                                    |                                                                                                    |                                                                                                    |
| Service Catalog                                                                                                    |                                                                                                    |                                                                                                    |
| -                                                                                                    | Search Ser                                                                                                    | vices 🔍 🔍 G                                                                                                    |
| Card Office and Room<br>Access Services<br>Select this category for services<br>related to Lynn University's ID car<br>Find Services         | rd.                                                                                                    | ted<br>is<br>Reset my JENZABAR<br>password<br>Reset my CASHNET<br>Password<br>Reset my NETWORK<br>password<br>Reset my CISCO<br>password<br>How to reset my<br>VOICE MAIL<br>password |
| Maintenance Request<br>Open a Maintenance Request<br>Find Services                                                                           | Student ONLY Services<br>If you are a student, select this<br>category for services related to<br>maintenance issues, computer<br>access to the systems.<br>Find Services                         | s and                                                                                                    |

4. Select the Service of your choice. If you would like to have a member of our staff write a memo for you concerning a particular compliance question or concern, then select 'Compliance Inquiry'. If you would like to be enrolled in an online compliance training course, then select 'Training Request'. If you would like to suggest change(s) to University Policy, then select 'Policy Changes or Suggestions'.

| J | YNN<br>NIVERSITY                                                        |                                           | SEARCH -<br>Advanced | You are in the LU Service Desk workspace. |
|---|-------------------------------------------------------------------------|-------------------------------------------|----------------------|-------------------------------------------|
|   | You must enable pop-up windows in your browser. Click here for instruct | tions. Click here to disable this warning | (after you have e    | nabled pop-ups).                          |
|   | 😭 Home 🛛 🕥 Globals 🛛 🎍 Reports 🛛 🏢 Open a tic                           | ket Knowledge Base                        |                      |                                           |
| _ |                                                                         |                                           |                      |                                           |

Service Catalog → Compliance Request

| _ |                               | Search Category | <b>Q</b> GO |
|---|-------------------------------|-----------------|-------------|
| 1 | Services in this Category     |                 |             |
|   | Compliance Inquiry            |                 |             |
|   | Training Request              |                 |             |
|   | Policy Changes or Suggestions |                 |             |
|   |                               |                 |             |

 In each instance, you will be prompted to a screen that looks similar to the one pictured below. Be sure to read the 'Description' in order to make sure that you have selected the appropriate service. If you have, then click on the 'Request this Service' button on the top left corner of the page.

|   | Openenticket Compliance Request                                                                                                    |             |  |
|---|----------------------------------------------------------------------------------------------------|-------------|--|
| ( | ✓ Request this Service                                                                                                    |             |  |
|   | Densits of Compliant aniquity                                                                                                    |             |  |
|   | Status<br>Service Provided                                                                                                    |             |  |
|   | Service Category<br>Compliance Request                                                                                                    |             |  |
|   | Attributes                                                                                                    | Attachments |  |
|   | Name<br>Compliance lequiny<br>Description<br>If you are interested in learning more about your specific department's compliance obligations, the interpretation of a regulatory requirement or University policy, or any<br>Separal compliance related question, please submit a ticket here. Please provide as many details as possible to assist the Office of Compliance in thoroughly answering<br>your question. |             |  |

6. Now just follow the prompts, and submit your ticket!